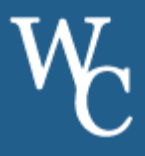

1. **Busque "Bus Status 4"** en la tienda de Apple o Google Play para descargar la aplicación *Bus Status* 4 usando Box Clever o escanee los códigos QR:

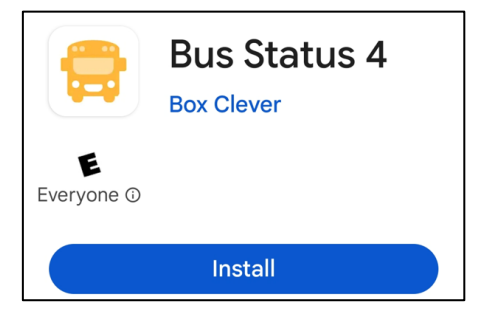

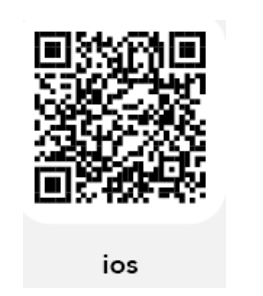

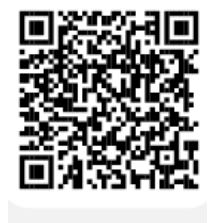

Android

2. Abra la aplicación, seleccione Permitir Notificaciones y desplace la pantalla hasta poder seleccionar de la lista a nuestro distrito: West Chester Area School District.

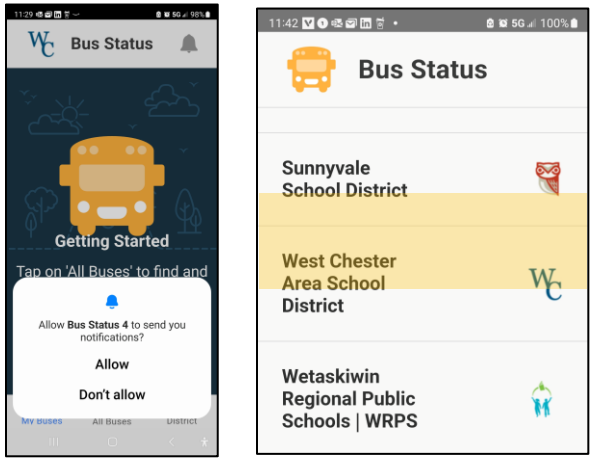

3. Presionar *All Buses (todos los buses).* Pulse la estrella para agregar el bus a *My Buses (mis buses)*. Recibirá una notificación cuando uno de sus buses esté retrasado, cancelado o pasando temprano. **Presione el ícono con la campana** para leer Notificaciones generales.

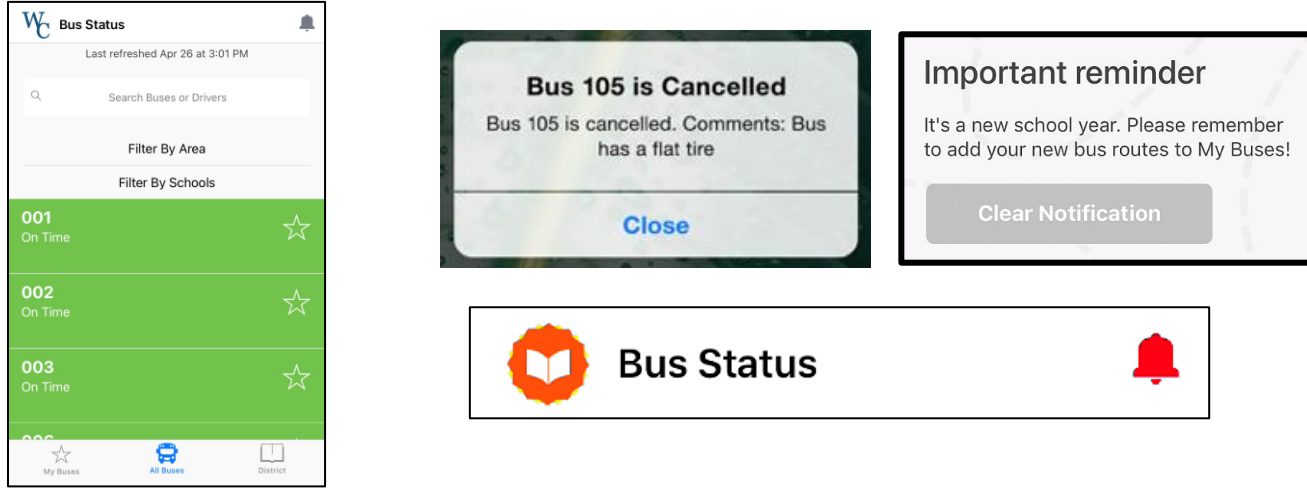